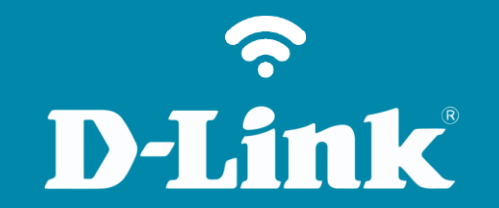

# Configuração em Modo Repetidor 2,4 GHz DIR-809

# Procedimentos para configuração em Modo Repetidor 2,4 GHz

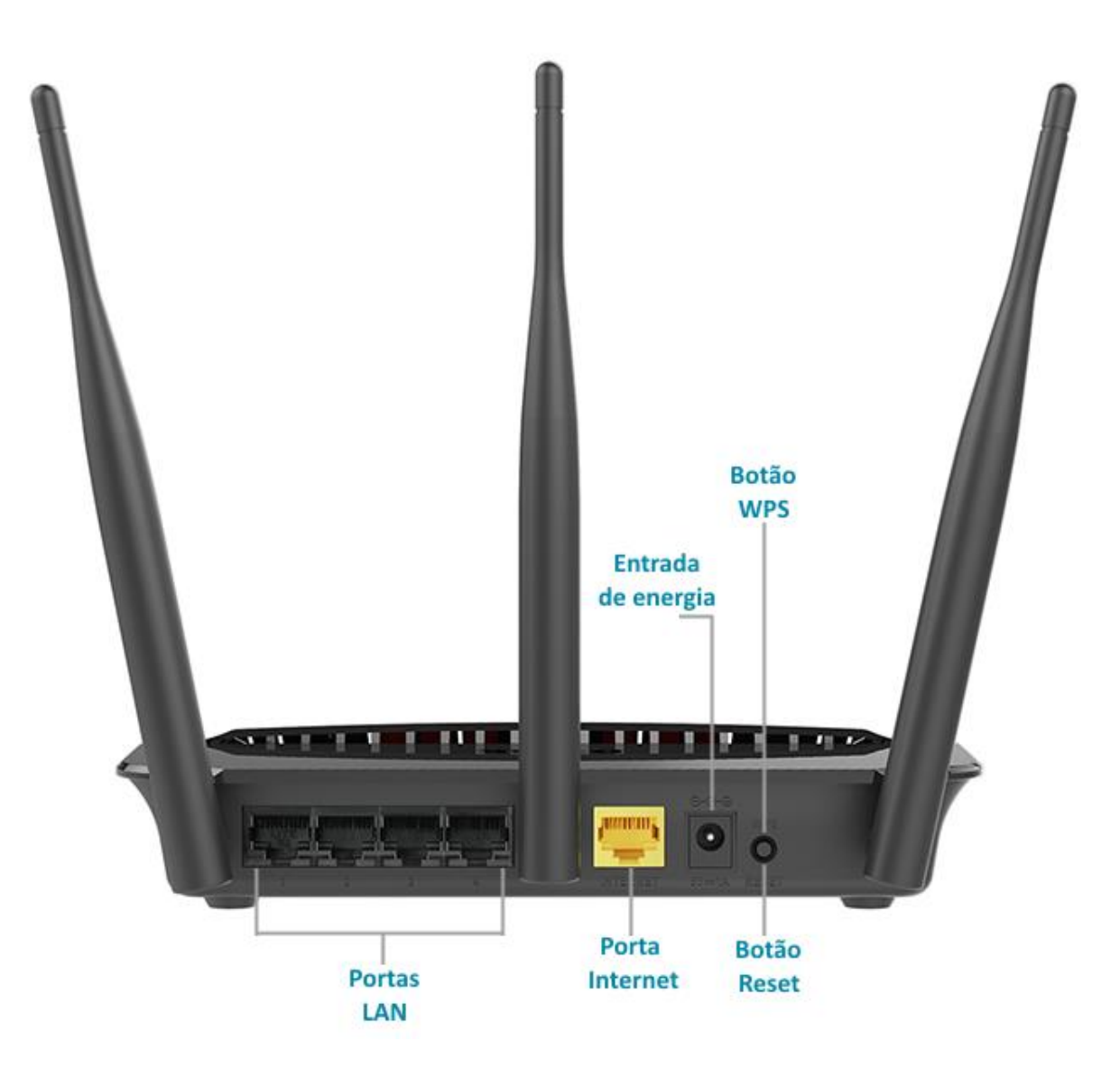

# **D**-Link

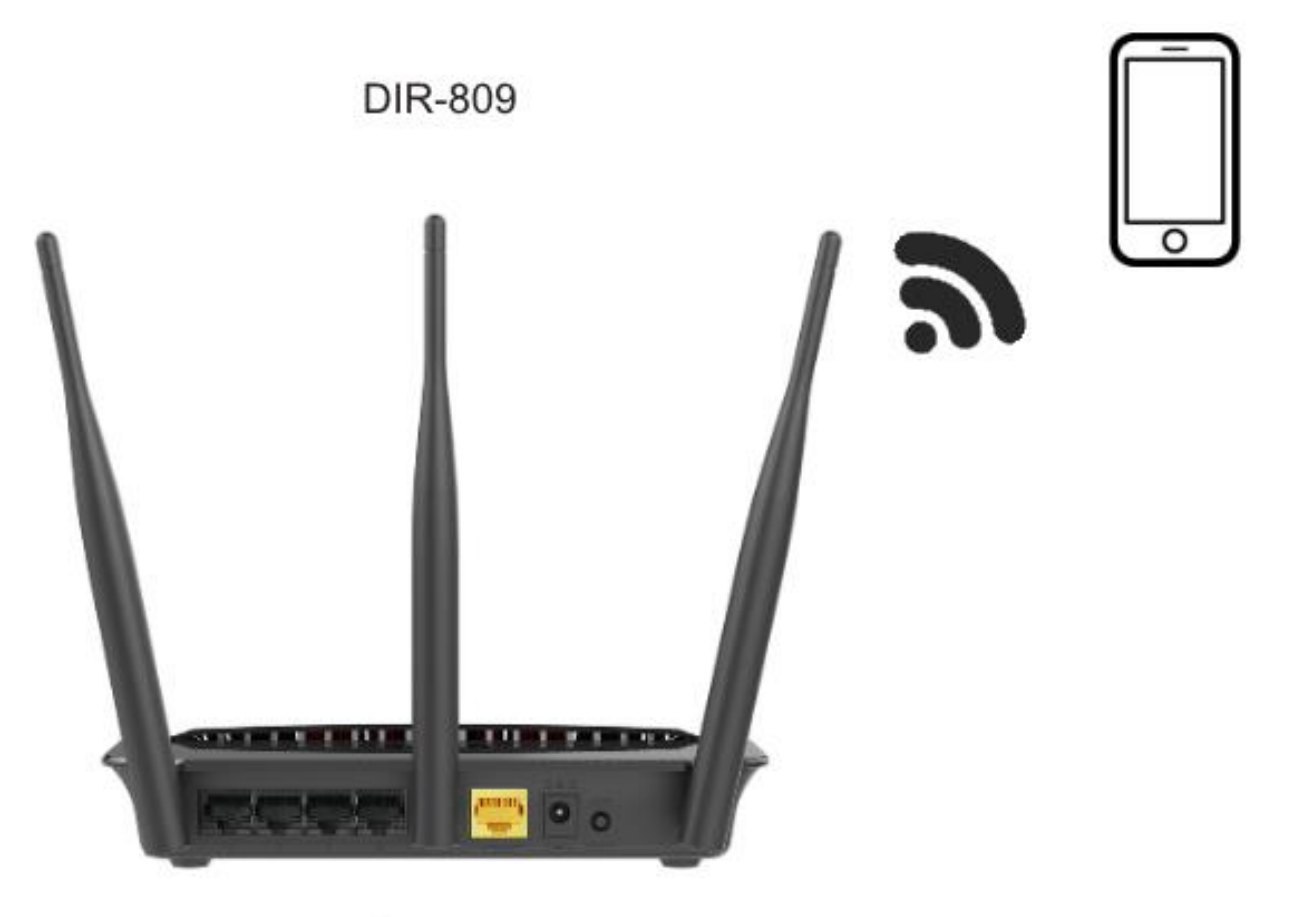

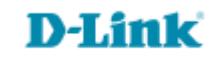

http://dlinkrouter.local ou http://192.168.0.1

|                                               | "🔲 🛈 奈 📶 70% 🗖 15:10 |    |                            | "🔲 论 奈 📶 70% 🗖 15:09 |
|-----------------------------------------------|----------------------|----|----------------------------|----------------------|
| http://dlinkrouter.local                      | $\bigotimes$         |    | http://192.168.0.1         | $\bigotimes$         |
| http://dlinkrouter.local<br>dlinkrouter.local |                      | ou | 192.168.0.1<br>192.168.0.1 |                      |
| http://dlinkrouter.local                      |                      |    | 192.168.0.1                |                      |
| http //dlinkrouter.local                      |                      |    |                            |                      |

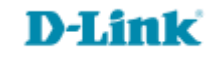

## Por padrão a senha do administrador é em branco, clique Login.

| Login                      |       |
|----------------------------|-------|
| Efetue login no roteador : |       |
| Nome de usuário<br>Senha   | Login |

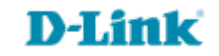

| DIR-809             | CONFIGURAÇÃO                                                                                                    | AVANÇADO    | MANUTENÇÃO | ESTADO   | AJUDA                      |
|---------------------|----------------------------------------------------------------------------------------------------|-------------|------------|----------|----------------------------|
| Fácil Configuração  | WIRELESS                                                                                                    | Dicas Úteis |            |          |                            |
| Conexão de Internet | Use esta seção para definir as configurações sem fio para o seu roteador D-Link . Por favor,<br>observe que as alterações feitas nesta seção, também precisarão ser duplicadas em seu cliente<br>sem fio. |             |            |          | Ativar o Auto Channel Scan |
| Conexão Wireless    |                                                                                                    |             |            |          | selecionar o melhor canal  |
| Configuração LAN    | Salvar configurações Não Salvar Configurações sem fio.                                                                                                    |             |            | sem fio. |                            |
|                     |                                                                                                    |             |            |          | Ativando modo oculto é     |

# **D-Link**

### MODO ACCESS POINT

Use-o para desativar o NAT no roteador e transformá-lo em um ponto de acesso.

Modo Wireless : Repetidor Modo 2.4GHz 🔻

| AJUSTES DA REDE SEM FIO DE 2,4GHZ                                             |
|-------------------------------------------------------------------------------|
| Habilitar Wireless : 🖉                                                        |
| Nome da rede Wireless (SSID) : D-Link_DIR-809 (Também conhecido como<br>SSID) |
| Habilitar seleção de canal automático : 📃                                     |
| Canal wireless : 11 🔻                                                         |
| Taxa de transmissão: Melhor (automático) ▼ (Mbit/s)                           |
| WMM Habilitar : 🕜 (Wireless QoS)                                              |
| Habilitar Wireless Oculto : 📃 (Também conhecido como SSID Broadcast)          |

| SITE | SURVEY |    |       |                      |                                   |          |
|------|--------|----|-------|----------------------|-----------------------------------|----------|
|      |        |    |       |                      |                                   | Procurar |
|      | Tipo   | СН | Sinal | Segurança            | SSID                              |          |
|      | AP     | 11 | 100   | WPA-PSK/WPA2-<br>PSK | D-Link_DIR-890L                   |          |
|      | AP     | 11 | 100   | WPA-PSK/WPA2-<br>PSK | dlinkbr                           |          |
|      | AP     | 11 | 100   | WPA-PSK/WPA2-<br>PSK | dlink_guest_a                     |          |
|      | AP     | 11 | 100   | WPA-PSK/WPA2-<br>PSK | dlink_guest                       |          |
|      | AP     | 1  | 100   | WPA-PSK/WPA2-<br>PSK | Suporte Tecnico Nivel 2<br>2.4GHz | _        |
|      |        |    |       | TIDA DOM TO A O      | RECALATION                        |          |

 Modo Wireless: Selecione Repetidor Modo 2,4GHz.

- Nome da rede wireless (SSID): Crie um nome para a rede Wi-Fi.
- Desabilite a seleção automática de canais e selecione os canais 1,6 ou 11 (recomendado).

 Clique em Procurar e aguarde o roteador localizar as redes disponíveis.

|            | Tipo | СН | Sinal | Segurança              | SSID                              |   |
|------------|------|----|-------|------------------------|-----------------------------------|---|
| ۲          | AP   | 11 | 100   | WPA-PSK/WPA2-<br>PSK   | D-Link_DIR-890L                   |   |
| $\bigcirc$ | AP   | 11 | 100   | WPA-PSK/WPA2-<br>PSK   | dlinkbr                           |   |
| $\bigcirc$ | AP   | 11 | 100   | WPA-PSK/WPA2-<br>PSK   | dlink_guest_a                     |   |
| $\bigcirc$ | AP   | 11 | 100   | WPA-PSK/WPA2-<br>PSK   | dlink_guest                       |   |
| $\bigcirc$ | AP   | 1  | 100   | WPA-PSK/WPA2-<br>PSK   | Suporte Tecnico Nivel 2<br>2.4GHz | Ļ |
|            |      |    |       | 11 TO A DOM (11 TO A O | RECALATION.                       | 1 |

 MODO DE SEGURANÇA SEM FIO

 Modo de Segurança

 Habilitar WPA2 Apenas na Segurança Wireless (aprimorado)

 VPA2

 WPA2 Apenas requer que as estações utilizem alto grau de criptografia e autenticação.

 Tipo de coficação : AES

 PSK : PSK ▼

 Chave de Rede : 1q2w3e4r

 (8~63 ASCII ou 64 HEX)

Selecione a rede que deseja repetir.

 O roteador irá identificar automaticamente as configurações, apenas digite a senha da rede no campo Chave de Rede.

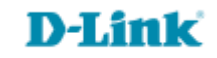

### Configure a rede de 5GHz (opcional)

| AJUSTES DA REDE SEM FIO DE 5GHZ                                                     |
|-------------------------------------------------------------------------------------|
| Habilitar Wireless : 🗹                                                              |
| Nome da rede Wireless (SSID) : D-Link_DIR-809_5GHz (Também conhecido como<br>SSID)  |
| Habilitar seleção de canal automático : 🕑                                           |
| Canal wireless : 161 🔻                                                              |
| Taxa de transmissão: Melhor (automático) ▼ (Mbit/s)                                 |
| WMM Habilitar : 🕜 (Wireless QoS)                                                    |
| Habilitar Wireless Oculto : 📃 (Também conhecido como SSID Broadcast)                |
|                                                                                     |
| MODO DE SEGURANÇA SEM FIO                                                           |
| Modo de Segurança<br>Habilitar WPA/WPA2 Apenas na Segurança Wireless (aprimorado) ▼ |
| WDA/WDAC                                                                            |
|                                                                                     |
| WPA/WPA2 requer que as estações utilizem alto grau de criptografia e autenticação.  |
| Tipo de coficação : AES 🔻                                                           |
| PSK : PSK V                                                                         |
| Chave de Rede : 1q2w3e4r                                                            |
| (8~63 ASCII ou 64 HEX)                                                              |

- ➤ Habilite a rede Wi-Fi.
- Crie um nome para a rede de 5GHz no campo Nome da rede wireless (SSID).
- Deixe marcada a seleção automática de canais.

- Modo de Segurança: Selecione Habilitar WPA/WPA2 Apenas na segurança Wireless (aprimorado).
- Digite a senha de segurança para a rede Wi-Fi
   5GHz.

Para manter apenas a rede de 2,4GHz desmarque a opção Habilitar Wireless do campo Ajustes da rede sem fio de 5GHz.

# WIRELESS Use esta seção para definir as configurações sem fio para o seu roteador D-Link . Por favor, observe que as alterações feitas nesta seção, também precisarão ser duplicadas em seu cliente sem fio. Salvar configurações Não Salvar Configurações

### **NECESSÁRIO REINICIAR**

Suas alterações foram salvas. O roteador deve ser reinicializado para que as alterações tenham efeito. Você pode reiniciar agora, ou você pode continuar a fazer outras alterações e reiniciar mais tarde.

Reiniciar agora Re

Reiniciar mais tarde

Clique em Reiniciar agora.

REINICIANDO...

Por favor espere 34 segundos

Se você alterou o endereço IP do roteador você precisará alterar o endereço IP em seu navegador antes de acessar o site de configuração novamente.

Você pode acessar o dispositivo através do endereço IP:

192.168.0.50

 Aguarde alguns segundos para a configuração ser salva.

# **D-Link**

Suporte Técnico www.dlink.com.br/suporte